### マラソンコンテスト・ログ作成ツール

日頃、交信記録に「ハムログ」を使用している方は、 横須賀クラブ・マラソンコンテストのログ整理に「ログ作成ツール:ybq-test\_2016.xlsx」 を使用できます。

《ログ作成ツールとは》

「ログ作成ツール : ybq-test\_20\*\*.xlsx」は、

ハムログから出力したマラソンコンテスト期間中の交信データ(CSV ファイル)を基に ① サマリシートの作成

② バンド毎の得点計算

をするための計算式が入った Excel シートです。

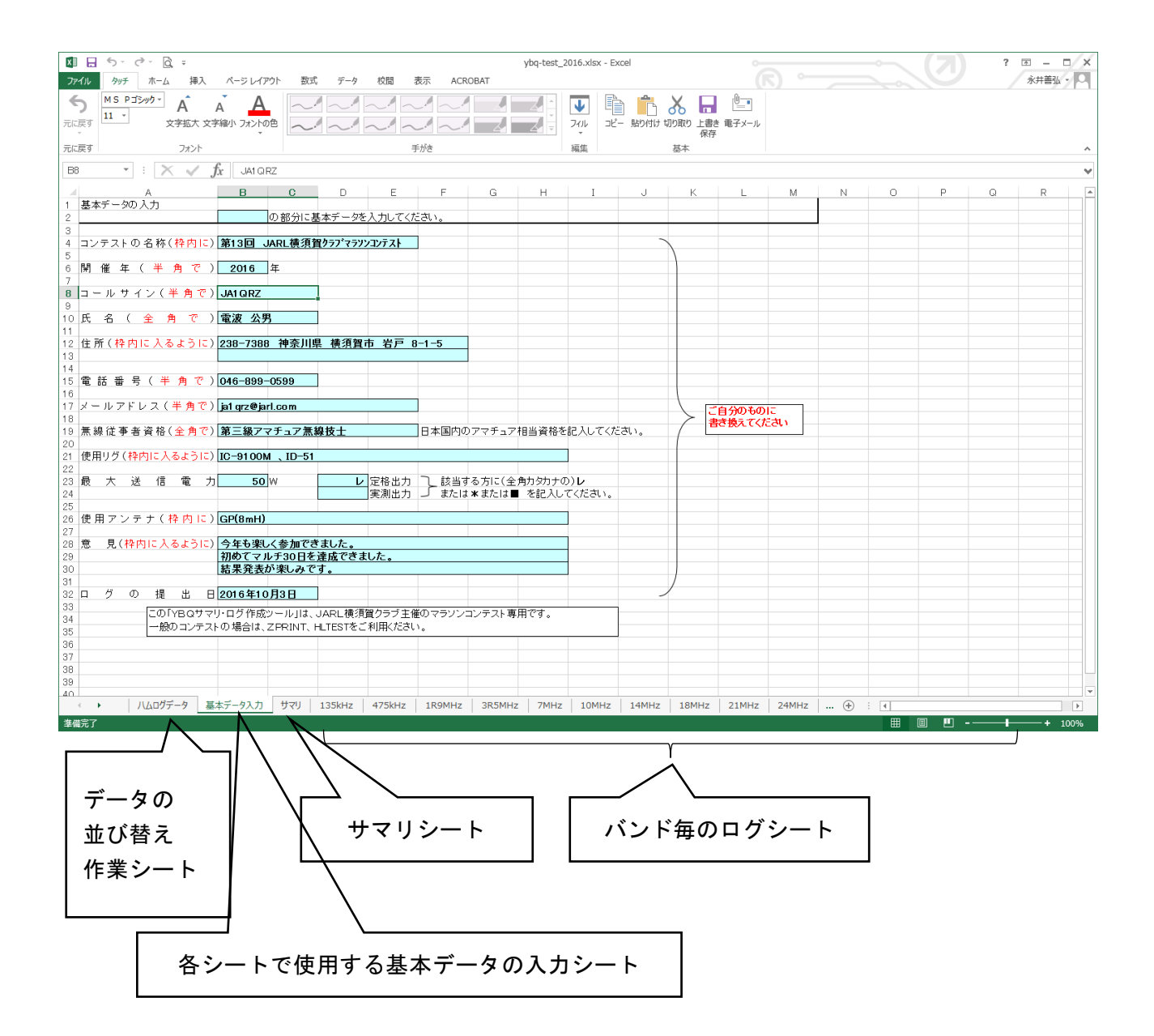

#### 《サマリシート》

- ・各自は「マルチプライヤーの合計欄」に運用した日数を記入してください。
- ・135kHz から 5GHz までの交信局数と得点は、バンド毎のログシートから自動的に 取り込みます。
- ・その他の欄は、「基本データ入力」のシートから自動的に取り込みます。

| XI          | . 5° d               | · <u>6</u> -   |                | nati Wa-P        |                             |                                                    | 40000AT          | ybq-test | _2016.xls | x - Excel   |                    | 0                                |     |   |   | (7 | ) | ? 🖻 – |         |
|-------------|----------------------|----------------|----------------|------------------|-----------------------------|----------------------------------------------------|------------------|----------|-----------|-------------|--------------------|----------------------------------|-----|---|---|----|---|-------|---------|
| JP1)        | 9997<br>M.C. D-TR    | ホーム 挿り         |                | 7ワト 叙式。          | 7-9 8                       | 間 我不                                               | ACROBAT          |          | _         |             | N/ F               |                                  |     |   |   |    |   | 水井書   | 54X Y M |
|             | 20 *                 | ···· A<br>文字拡大 | A A 文字縮小 フォントの |                  | $\sim \sim$                 |                                                    |                  |          | 74JL      | 二日 貼り付け     | ひろ<br>  切り取り 上<br> | ■ <sup>●</sup><br>書き 電子メール<br>保存 |     |   |   |    |   |       |         |
| 元に戻         | ġ                    | フォント           |                |                  |                             | 手がき                                                |                  |          | 編集        |             | 基本                 |                                  |     |   |   |    |   |       | ^       |
| F23         | Ŧ                    | : X 🗸          | <b>f</b> x 30  |                  |                             |                                                    |                  |          |           |             |                    |                                  |     |   |   |    |   |       | ~       |
| 1           | A                    |                |                |                  | GН                          |                                                    | M<br>整理No.       | N O      | Ρ         | Q           | R                  | S                                | Т   | U | V | W  | х | Y     | Z       |
| 3           | N. S.                | JARL土 唯-       | IフノスF冊り        |                  |                             |                                                    |                  |          |           |             |                    |                                  |     |   |   |    |   |       |         |
| 4           | バンド                  | 交信局数           | 得点             | マルチプライヤー         | コンテストの                      | D名称                                                | -                |          |           |             |                    |                                  |     |   |   |    |   |       |         |
| 6           | 135 kHz              | 0              | 0              |                  | 第13回                        | JARL横須賀                                            | ラフ・マラソンコン        | テスト      |           |             |                    |                                  |     |   |   |    |   |       |         |
| 7           | 475 kHz              | 0              | 0              |                  | 参加部門:                       | るよび種目など                                            |                  |          |           |             |                    |                                  |     |   |   |    |   |       |         |
| 9           | 3.5 MHz              | Ő              | 0              |                  | コードナン                       | 15 3                                               |                  | 亦        |           |             |                    |                                  |     |   |   |    |   |       |         |
| 10          | 7 MHz                | 0              | 0              |                  |                             |                                                    |                  |          |           |             |                    |                                  |     |   |   |    |   |       |         |
| 12          | 14 MHz               | 0              | 0              |                  |                             |                                                    |                  |          |           |             |                    |                                  |     |   |   |    |   |       |         |
| 13          | 18 MHz               | 0              | 0              |                  | コールサイ                       | ン                                                  |                  |          |           |             |                    |                                  |     |   |   |    |   |       |         |
| 14          | 21 MHz<br>24 MHz     | 0              | 0              |                  | JA1QF                       | RZ                                                 |                  |          |           |             |                    |                                  |     |   |   |    |   |       |         |
| 16          | 28 MHz               | 0              | 0              |                  |                             |                                                    |                  |          |           |             |                    |                                  |     |   |   |    |   |       |         |
| 17          | 50 MHz               | 0              | 0              |                  | 運用者のこ                       | 1ールサイン<br>                                         | 8.6.)            |          |           |             |                    |                                  |     |   |   |    |   |       |         |
| 19          | 430 MHz              | 0              | 0              |                  | (225)104                    | ** (****************                               | 9H/              |          |           |             |                    |                                  |     |   |   |    |   |       |         |
| 20          | 1200 MHz             | 0              | 0              |                  |                             |                                                    |                  |          |           |             |                    |                                  |     |   |   |    |   |       |         |
| 21          | 2400 MHz<br>5600 MHz | 0              | 0              |                  |                             | 総得点                                                |                  |          |           |             |                    |                                  |     |   |   |    |   |       |         |
| 23          | 승 計                  | 0              | 0              | × 30             | ×                           | -                                                  | n                |          | -         | マルチブラ       | イヤの合言              | †欄に                              |     |   |   |    |   |       |         |
| 24          |                      | v              | v              | 50               | 1 1 1 1 1                   | リンゴンマンスフレ                                          |                  | 动形的机器材 大 |           | 運用日数を       | 記入してく              | ください アンジョナ                       |     |   |   |    |   |       |         |
| 26          |                      |                |                |                  | 174-                        | 10F9 - 129 XM                                      | //~께 디 (공 、 /미/포 | TRAZ PLA |           | 000 1000 94 |                    | (//Jay                           |     |   |   |    |   |       |         |
| 27 通        | 絡先:_ 〒 :             | 238-7388 神     | 祭川県 横須賀        | 市 岩戸 8-1-        | 5                           | 23,93,71,21,41,41,41,41,41,41,41,41,41,41,41,41,41 |                  |          |           |             |                    |                                  |     |   |   |    |   |       |         |
| 29          |                      |                | TEL:           | 046-899          | -0599                       | 登録クラブ                                              |                  |          |           |             |                    |                                  |     |   |   |    |   |       |         |
| 30          |                      | (1100 - h-610) |                |                  |                             | 番号                                                 |                  |          |           |             |                    |                                  |     |   |   |    |   |       |         |
| 31 /a<br>32 | 免許者の氏名               | (社団の名称)        |                | 電波 公男            |                             | 登録가구····                                           |                  |          |           |             |                    |                                  |     |   |   |    |   |       |         |
| 33          | E-mail:              | jalqrz@jarl.   | . con          |                  |                             | 名称                                                 |                  |          |           |             |                    |                                  |     |   |   |    |   |       |         |
| 34          | 法职业的                 | 法事业的理论。        | 第三級フラゴ         | マ毎約甘土            |                             |                                                    |                  |          |           |             |                    |                                  |     |   |   |    |   |       |         |
| 36          | 19638T4E 0.746079    | 小に世信1月1日・      | 96—18(/Y)      | 1/ <b>杰林1</b> 11 |                             |                                                    |                  |          |           |             |                    |                                  |     |   |   |    |   |       |         |
| 37          |                      | th. Ju         |                | · Jathili I.     | 運用地:                        |                                                    |                  |          |           |             |                    |                                  |     |   |   |    |   |       |         |
| 38 7        | シデフト田畑出              | IU/C           |                | D 定俗出刀           | <ul> <li>(連絡先と同)</li> </ul> | →∩048会け記人不用                                        | ,                |          |           |             |                    |                                  |     |   |   |    |   |       |         |
| - 39 B      | 大空中線電力               | 1:             | 50 W           | □実測出力            | 使用電源:                       |                                                    |                  |          |           |             |                    |                                  |     |   |   |    |   |       |         |
| 40          | 大空中線電力               | t:             | 50 W           | □ 実測出力           | 使用電源:                       | Eldia I Dott                                       |                  |          |           | 41.0        | - 1000             |                                  | 241 |   |   |    |   |       | •       |

## 《ログシート》

# バンド毎に並び替えたCSVファイルから「50行」ずつ「コピー&ペースト」します。

| <b>ち</b><br>に戻す   | 9у <del>∫</del><br>МЅР<br>11 ~ | ホーム<br>ホーム<br>ゴシック *<br>文字       | 挿入 ペー<br>A A<br>拡大 文字縮小<br>パント                                                                                                    | ジレイアウト 著                  |                            |                                                                                                |                            |                                                                                                    |                                                                                                    | ▲<br>マークル<br>編集                                                                                                    | )<br>20- 190                                                                                                    | (1) (1) (1) (1) (1) (1) (1) (1) (1) (1)                                                                                                    | 日本 ル     保存                                                                             |                                                                                                    |                                    |                                                                                                    |              |                                                                                                    | 永井善弘  |      |
|-------------------|--------------------------------|----------------------------------|----------------------------------------------------------------------------------------------------|---------------------------|----------------------------|------------------------------------------------------------------------------------------------|----------------------------|----------------------------------------------------------------------------------------------------|----------------------------------------------------------------------------------------------------|----------------------------------------------------------------------------------------------------|----------------------------------------------------------------------------------------------------|----------------------------------------------------------------------------------------------------|-----------------------------------------------------------------------------------------|----------------------------------------------------------------------------------------------------|------------------------------------|----------------------------------------------------------------------------------------------------|--------------|----------------------------------------------------------------------------------------------------|-------|------|
| N5<br>A<br>A<br>2 | B<br>LOG<br>Callsigr           | : X<br>C<br>SHEET(I<br>(3-//472) | ✓ fx D D <th>E<br/>Year(年)<br/>Band(バンド)</th> <th>F<br/><u>2016</u><br/>144MHz</th> <th>G<br/>第13回<br/>Sheet N</th> <th>H<br/><b>JARLi</b><br/>(シート:</th> <th>I<br/>横<u>須賀ク</u><br/>ナンバー)</th> <th>ַן<br/>דעבעעקד*דק<br/>1∠</th> <th>K<br/>ZŁ</th> <th>L N</th> <th>4 N</th> <th>0</th> <th>Р</th> <th>Q</th> <th>R</th> <th>S</th> <th>Т</th> <th>U</th> <th>V -</th> | E<br>Year(年)<br>Band(バンド) | F<br><u>2016</u><br>144MHz | G<br>第13回<br>Sheet N                                                                           | H<br><b>JARLi</b><br>(シート: | I<br>横 <u>須賀ク</u><br>ナンバー)                                                                                                    | ַן<br>דעבעעקד*דק<br>1∠                                                                                                    | K<br>ZŁ                                                                                                    | L N                                                                                                    | 4 N                                                                                                    | 0                                                                                       | Р                                                                                                    | Q                                  | R                                                                                                    | S            | Т                                                                                                    | U     | V -  |
| 3                 | Date<br>月日                     | Time<br>時分                       | Station Wkd<br>交信局                                                                                                    | Exchange(コ)<br>Sent(送信)   | テストナンバー)<br>Received(受信)   | Multi<br>マルチ                                                                                   | Pts<br>得点                  | Op<br>運用者                                                                                                    | Rmks<br>備考                                                                                                    | - 27                                                                                                    | ゔ負抽出用⊐                                                                                                    | ール Ca                                                                                                    | ill Date                                                                                | Turbo HAI<br>Time                                                                                                    | His                                | /貼り付け<br>My                                                                                                    | Freq         | Mode                                                                                                    |       |      |
| 5 1<br>5<br>7     |                                |                                  |                                                                                                    |                           |                            | +                                                                                              |                            |                                                                                                    |                                                                                                    |                                                                                                    |                                                                                                    | 0                                                                                                    |                                                                                         |                                                                                                    |                                    |                                                                                                    |              |                                                                                                    |       |      |
| 3<br>3 t          |                                |                                  |                                                                                                    |                           |                            |                                                                                                |                            |                                                                                                    |                                                                                                    |                                                                                                    |                                                                                                    | 9                                                                                                    |                                                                                         |                                                                                                    |                                    |                                                                                                    |              |                                                                                                    |       |      |
| 0                 |                                |                                  |                                                                                                    |                           |                            |                                                                                                |                            |                                                                                                    |                                                                                                    |                                                                                                    |                                                                                                    | 0                                                                                                    |                                                                                         |                                                                                                    |                                    |                                                                                                    |              |                                                                                                    |       |      |
| 2<br>3<br>4 10    |                                |                                  |                                                                                                    |                           |                            |                                                                                                |                            |                                                                                                    |                                                                                                    |                                                                                                    |                                                                                                    | 0                                                                                                    |                                                                                         |                                                                                                    |                                    |                                                                                                    |              |                                                                                                    |       | _    |
| 5                 |                                |                                  |                                                                                                    |                           |                            |                                                                                                |                            |                                                                                                    |                                                                                                    |                                                                                                    | 1                                                                                                    | 0                                                                                                    |                                                                                         |                                                                                                    |                                    |                                                                                                    |              |                                                                                                    |       |      |
| /<br>}            |                                |                                  |                                                                                                    |                           |                            |                                                                                                |                            |                                                                                                    |                                                                                                    |                                                                                                    |                                                                                                    | 0                                                                                                    |                                                                                         |                                                                                                    |                                    |                                                                                                    |              |                                                                                                    |       |      |
| )                 |                                |                                  |                                                                                                    |                           |                            |                                                                                                |                            |                                                                                                    |                                                                                                    |                                                                                                    | 1                                                                                                    | 0                                                                                                    |                                                                                         |                                                                                                    |                                    |                                                                                                    |              |                                                                                                    |       |      |
|                   |                                |                                  |                                                                                                    |                           |                            |                                                                                                |                            |                                                                                                    |                                                                                                    |                                                                                                    | /                                                                                                    | 0                                                                                                    |                                                                                         |                                                                                                    |                                    |                                                                                                    |              |                                                                                                    |       | _    |
| 20                |                                |                                  |                                                                                                    |                           |                            |                                                                                                |                            |                                                                                                    |                                                                                                    | _ /                                                                                                    |                                                                                                    | 0                                                                                                    |                                                                                         |                                                                                                    |                                    |                                                                                                    |              |                                                                                                    |       |      |
|                   |                                |                                  |                                                                                                    |                           |                            |                                                                                                |                            |                                                                                                    |                                                                                                    | _/                                                                                                    |                                                                                                    | 0                                                                                                    |                                                                                         |                                                                                                    |                                    |                                                                                                    |              |                                                                                                    |       | _    |
| 25                |                                |                                  |                                                                                                    |                           |                            |                                                                                                |                            |                                                                                                    |                                                                                                    |                                                                                                    |                                                                                                    | 0                                                                                                    |                                                                                         |                                                                                                    |                                    |                                                                                                    |              |                                                                                                    |       |      |
|                   |                                |                                  |                                                                                                    |                           |                            |                                                                                                |                            |                                                                                                    |                                                                                                    |                                                                                                    |                                                                                                    | 0                                                                                                    |                                                                                         |                                                                                                    |                                    |                                                                                                    |              |                                                                                                    |       |      |
| 30                |                                |                                  |                                                                                                    |                           |                            |                                                                                                |                            |                                                                                                    |                                                                                                    |                                                                                                    |                                                                                                    | 0                                                                                                    |                                                                                         |                                                                                                    |                                    |                                                                                                    |              |                                                                                                    |       |      |
|                   |                                |                                  |                                                                                                    |                           |                            |                                                                                                |                            |                                                                                                    | +/-                                                                                                    |                                                                                                    |                                                                                                    | 0                                                                                                    |                                                                                         |                                                                                                    |                                    |                                                                                                    |              |                                                                                                    |       | _    |
| 7                 |                                |                                  |                                                                                                    |                           |                            | +                                                                                              |                            |                                                                                                    |                                                                                                    |                                                                                                    |                                                                                                    | 0                                                                                                    |                                                                                         |                                                                                                    |                                    |                                                                                                    |              |                                                                                                    |       |      |
| 7<br>【<br>補完了     | ·                              | 3R5MHz                           | 7MHz 1                                                                                                    | LOMHz   14M               | Hz 18MHz                   | 21MHz                                                                                          | 24M                        | 1Hz   2                                                                                                    | 8MHZ 50                                                                                                    | MHz 14                                                                                                    | 14MHz 4                                                                                                    | 0<br>H30MHz                                                                                                    | 1200MHz 244                                                                             | DOMHz :                                                                                                    | (+) :                              | 4                                                                                                    | ■            |                                                                                                    | +     | 100% |
| 7 ▲ 備完了           |                                | 3R5MHz                           | 7MHz 1                                                                                                    | LOMHZ   14M               | HZ   18MHZ                 | 21MHz<br>21MHz<br>了/*<br>原約<br>取約<br>取約                                                        | 24M                        | 1Hz 2<br>9yf 7<br>9yf 8<br>9yf 8<br>9<br>9<br>9<br>9<br>9<br>9<br>9<br>9<br>9<br>9<br>9<br>9<br>9<br>9<br>9<br>9<br>9<br>9<br>9                                                                                                    | 図 =<br>本ム 挿入                                                                                                    | パーラレイ       パーラレイ       (1) (1) (1) (1) (1) (1) (1) (1) (1) (1)                                                                                                    | 14MHz 4<br>アウト 数式<br>アウト 数式<br>アクルター<br>を<br>時<br>踏みと27ルター<br>祝QS                                                                                                    | 0<br>0<br>330MHz<br>ジ<br>ジ<br>ジ<br>ジ<br>ジ<br>ジ<br>ジ<br>ジ<br>ジ<br>ジ<br>ジ<br>ジ<br>ジ<br>ジ<br>ジ<br>ジ<br>ジ<br>ジ<br>ジ                                                                                                    | 1200MHz 244<br>ogList.csv - Excel<br>た短 (表示)<br>17 フラッシュ フ・<br>13 重要の制造<br>データの入す<br>デー | DOMHZ !<br>ACROBAT<br>ル 計・読<br>歴 W<br>規則 * ロ <sup>2</sup> の<br>ル<br>ジール                                                                                                    | … ① :<br>合<br>hat-lf分析・<br>-la22a7 | <ul> <li>・</li> <li>・</li></ul> | ■ <b>□</b> - | 10 = 1<br>水井部公                                                                                               | · · · | 100% |
| 7 4               |                                | ЗКЗМНZ                           | 7MHz 1                                                                                                    | OMHZ 14M                  | HZ 18MHZ                   | 21MHz<br>21MHz<br>2014<br>2014<br>2015<br>2015<br>2015<br>2015<br>2015<br>2015<br>2015<br>2015 | 24M                        | 11-12 2<br>9-7 7<br>9-7 7<br>7-7 7<br>7-7 7 | SMHZ 50     SMHZ 50     SMHZ 50 | MH2         1           MH2         1           MM2         1           MM2         1           MM2 | 277) BX<br>77) BX<br>77) SX<br>77) SX<br>7 | 0         0           330MHz         1           130MHz         1           130Mz         1           140Mz         1           140Mz         1           140Mz         1           140Mz         1           140Mz         1           140Mz         1           140Mz         1           140Mz         1           140Mz         1 | 2200MHz 244<br>agList.csv - Excel<br>を知道 後端 (第一一一一一一一一一一一一一一一一一一一一一一一一一一一一一一一一一一一一      | NOMHz         ・           ACROBAT         ・           小         ●●●           小         ●●●           小         ●●●           小         ●●●           小         ●●●           小         ●●●           小         →●           小         →           小         →           小         →           小         →           小         >           N         >           N         N           N         N           N         N           N         N |                                    |                                                                                                    |              | C - C<br>永井蜀公<br>0<br>0<br>0<br>0<br>0<br>0<br>0<br>0<br>0<br>0<br>0<br>0<br>0<br>0<br>0<br>0<br>0<br>0<br>0 | × ×   | 100% |

《ExcelによるCSVデータの整理-1》

「データ」の「並び替え」機能を使います。

1. 同一日の重複交信チェック

・最優先に列Bの日付

・次の優先に列Aのコールサイン

を指定して並び替え「OK」すれば、重複交信が見つけやすくなります。

| 🕅 🖶 5 · C · 🗟 -                                                                                                    | LogList.csv - Excel                                                                                                    |                                                                         | ? 🗹 – 🗆 🗙                                               |
|----------------------------------------------------------------------------------------------------|----------------------------------------------------------------------------------------------------|-------------------------------------------------------------------------|---------------------------------------------------------|
| ファイル タッチ ホーム 挿入 ページレイアウト                                                                                                    | 数式 🔽 校閲 表示 ACROBAT 💦                                                                                                    |                                                                         | 永井善弘 - ○                                                |
|                                                                                                    | 接続<br>プロパティ<br>リンクの編集<br>続<br>2↓ (A[2]<br>↓ 並べ替え<br>フィルター<br>次 所のア<br>次 再適用<br>↓ 詳細設定<br>区切り位置<br>日<br>日<br>日<br>日<br>日<br>日<br>日<br>日<br>日<br>日<br>日<br>日<br>日 | 당 フラッシュ フィル 目・統合<br>・ 1 重複の削除<br>ご データの入力規則<br>・ ロークリレーションシップ<br>データツール | <ul> <li>・・・・・・・・・・・・・・・・・・・・・・・・・・・・・・・・・・・・</li></ul> |
| A1 • : $\times \checkmark f_x$ JM1 RQS                                                                                                    |                                                                                                    |                                                                         | ~                                                       |
| A         B         C           1         JM1 RQS         2016/9/1         21.19.J           2         JF1 JPB         2016/9/1         21.26.J | D E F G H<br>599 579 144 CW 1102<br>599 599 144 CW 1102                                                                                                    | I J K L<br>N 上野/goro 神奈川<br>N 寺本/TER/神奈川                                | M N<br>県横須賀市 H21 春に数<br>県横須賀市                           |
| 3 JG5WLV 2016/9/1 21:45J                                                                                                    | 599 599 3.5 CW 3701                                                                                                    | しま 山本 徳島県                                                               | 德島市 HP:http://;                                         |
| *1 レベルの追加(A) ×レベルの削除(I                                                                                                    | ₩/\■ス<br>) 🗈 レベリのコピー( <u>C</u> ) 🔺 🔻 オプション                                                                                                    | ン( <u>O</u> ) □ 先頭行をデータの見                                               | 見出しとして使用する( <u>H</u> )                                  |
| 列 星優失されるたー 「取り                                                                                                    | 並べ替えのキー                                                                                                    | 順序                                                                      |                                                         |
|                                                                                                    |                                                                                                    | ▶ 弄順                                                                    | Y                                                       |
| 次に優先されるキー 列 A                                                                                                    | [                                                                                                    | ▶ 昇順                                                                    | ×                                                       |
|                                                                                                    |                                                                                                    | O                                                                       | < =+p>tz/L                                              |

| XI .                     | 5-                           | ∂ - <u>Q</u> =        |       |                     |                                  |             | Lo              | gList.csv -      | Excel   | _                                              |                             | ~                                                |                | ?                                                                                                    | <b>m</b> – <b>d</b> | ×   |
|--------------------------|------------------------------|-----------------------|-------|---------------------|----------------------------------|-------------|-----------------|------------------|---------|------------------------------------------------|-----------------------------|--------------------------------------------------|----------------|----------------------------------------------------------------------------------------------------|---------------------|-----|
| ファイル                     | タッチ                          | ホーム 挿入                | ページ   | ジレイアウト              | 数式                               | データ         | 校閲              | 表示 AC            | ROBAT   |                                                |                             |                                                  |                |                                                                                                    | 永井善弘 🗸              | Р   |
| ▲ Acco<br>→ Wet<br>□ テキン | ess データベ<br>o クエリ<br>スト ファイル | ース<br>その他の<br>データソース・ | 日<br> | 「日本<br>すべて<br>更新・良り | <del>妾続</del><br>プロパティ<br>ルンクの編集 | £↓<br>∡↓ ₩́ | (人)<br>べ替え フィル・ | ▼ クリア<br>ゆー ▼ 詳細 | 用<br>設定 | ● 11 章<br>11 章<br>11 章<br>11 章<br>11 章<br>11 章 | ラッシュ フィル<br>複の削除<br>ータの入力規則 | IIIe 統合<br>IIIe 統合<br>IIIe What-I<br>▼ □IIe - ショ | f 分析 マ<br>ンシップ | <sup>値目</sup> グループ化<br><sup>値目</sup> グループ解<br>E目 小計                                                                                                    | ; • •=<br>⊯ • •=    |     |
|                          | 外部分                          | 「一夕の取り込み              |       | 接続                  | 売                                |             | 並べ替えと           | フィルター            |         |                                                | データ ツーノ                     | /                                                |                | アウトライ                                                                                                    | > 5                 | ^   |
| A1.1                     | Ŧ                            | : X 🗸 .               | fx .  | IA1 DSW             |                                  |             |                 |                  |         |                                                |                             |                                                  |                |                                                                                                    |                     | ~   |
|                          | Α                            | В                     | С     | D                   | 0                                | E           | F               | G                | н       | I                                              | J                           | К                                                | L              | М                                                                                                    | N                   | ۵   |
| 1 JE                     | ETUJL                        | 2016/9/1              | 23:27 | J                   | 599                              | 599         | 144             | CW               | 1101    | 02                                             | J⊭R                         | 本庄                                               | 横浜市神           | 申纾%和文電                                                                                                    | 信ありがとう              |     |
| 2 JE                     | E1 XIT                       | 2016/9/1              | 22:10 | J                   | 579                              | 519         | 144             | CW               | 16      | 01                                             | N                           | さとう                                              | 群馬県南           | 前橋%和文電                                                                                                    | (信                  |     |
| 3 JF                     | F1 JPB                       | 2016/9/1              | 21:26 | J                   | 599                              | 599         | 144             | CW               | 11      | 02                                             | N                           | 寺本/TER/                                          | 神奈川県           | 具横須賀市                                                                                                    |                     |     |
| 4 J.                     | G5WLV                        | 2016/9/1              | 21:45 | J                   | 599                              | 599         | 3.5             | CW               | 37      | 01                                             | ال                          | 山本                                               | 徳島県征           | 恵島市                                                                                                    | HP:http:/           | 7   |
| 5 J.                     | G6DGQ                        | 2016/9/1              | 22:04 | J                   | 559                              | 579         | 3.5             | CW               | 45      | 06                                             | J≭R                         | 森(SHOW)                                          | 宮崎県            | 日信%TNX 1:                                                                                                    | st CW QSO           |     |
| 6 JI                     | 1WSI                         | 2016/9/1              | 23:01 | J                   | 559                              | 559         | 144             | CW               | 1101    | 10                                             | *ل                          | とくひさ                                             | 横浜市産           | ■均%和文電                                                                                                    | に信ありがとう             |     |
| 7 J.                     | JI VOU                       | 2016/9/1              | 21:54 | J                   | 599                              | 599         | 3.5             | CW               | 13      | 02                                             | J≭R                         | 橋爪                                               | 埼玉県            | 川起%TNX 1:                                                                                                    | st CW QSO           | _   |
| 8 Jł                     | <2HGB                        | 2016/9/1              | 21:59 | J                   | 599                              | 599         | 3.5             | CW               | 20      | 15                                             | ¥ل                          | 三浦 康資                                            | 愛知県ヌ           | 莆君 %TNX 1:                                                                                                    | st (JAG#150         | )4  |
| 9 JI                     | VII RQS                      | 2016/9/1              | 21:19 | J                   | 599                              | 579         | 144             | CW               | 11      | 02                                             | N                           | 上野/goro                                          | 神奈川」           | - 関構須賀市                                                                                                    | H21春に               | 数   |
| 10 0                     | TOON                         | 2010/0/2              | 35.   | J                   | 599                              | 599         | 3.5             | CW               | 11      | 02                                             | ₩ل                          | 繁田/ATS                                           | 神奈川            | 具積%TKS N                                                                                                    | IOEコンテスト            | • 7 |
| 11 J/                    | A1 DSW                       | 2016/9/2              | 0:10  | J                   | 59                               | 59          | 144             | FM               | 11      | 02 PM95UG                                      | à N                         | 浜田 政幸                                            | 神奈川            | - 県横須賀市                                                                                                    | GL:PM95             | U   |
| 12 J/                    | A1 DSW                       | 2016/9/2              | 2):59 | J                   | 599                              | 599         | 144             | CW               | 11      | 02 PM95UG                                      | à J*                        | 浜田 政幸                                            | 神奈川            | - 県横須賀市                                                                                                    | GL:PM95             | U   |
| 13 0/                    | NI EV                        | 2010/8/2              | 22:05 | J                   | 579                              | 529         | 144             | CW               | 1 001   | 16 PM95UR                                      | *ل {                        | 星野/taro                                          | 東京都望           | 豊島区                                                                                                    | 群馬県吾                | 浸   |
| 14 J/                    | A1 HAO                       | 2016/9/2              | 21:44 | )                   | 599                              | 599         | 3.5             | CW               | 1 001   | 10                                             | J≭R                         | 岡村 TAC                                           | 東京都            | 3黒区自由;                                                                                                    | が丘                  |     |
| 15 JF                    | F1 PCZ                       | 2016/9/2              | 08:12 | J                   | 59                               | 59          | 144             | FM               | 11      | 02                                             | N                           | 黒岡                                               | 神奈川            |                                                                                                    |                     |     |
| 16 JF                    | F1 UOX                       | 2016/9/2              | 08:14 | )                   | 59                               | 59          | 144             | FM               | 11      | 02 PM95UG                                      | à N                         | 相馬 美佑                                            | 神奈川」           | 県横須賀市 しんしょうしん しんしょう しんしょう しんしょ しんしょ | GL:PM95             | U   |
| 17 J.                    | G1 ENV                       | 2016/9/2              | 22:50 | J                   | 55                               | 51          | 430             | FM               | 1 001   | 09                                             | J≭R                         | 桑名                                               | 東京都            | 品川IC-2820                                                                                                    | JDG_X6000_          |     |
| 18 J                     | VII BYQ                      | 2016/9/2              | 08:13 | J                   | 57                               | 59          | 144             | FM               | 11      | 02                                             | N R                         | 尾形                                               | 神奈川」           | 見横須賀市                                                                                                    |                     |     |

《ExcelによるCSVデータの整理-2》

「削除」で不要な重複交信データを行単位で削除します。

- 2. 重複交信データの削除
  - ・左隅の「行番号」を「右クリック」・・1 行が網掛けされてリストが表示されます ・「削除」

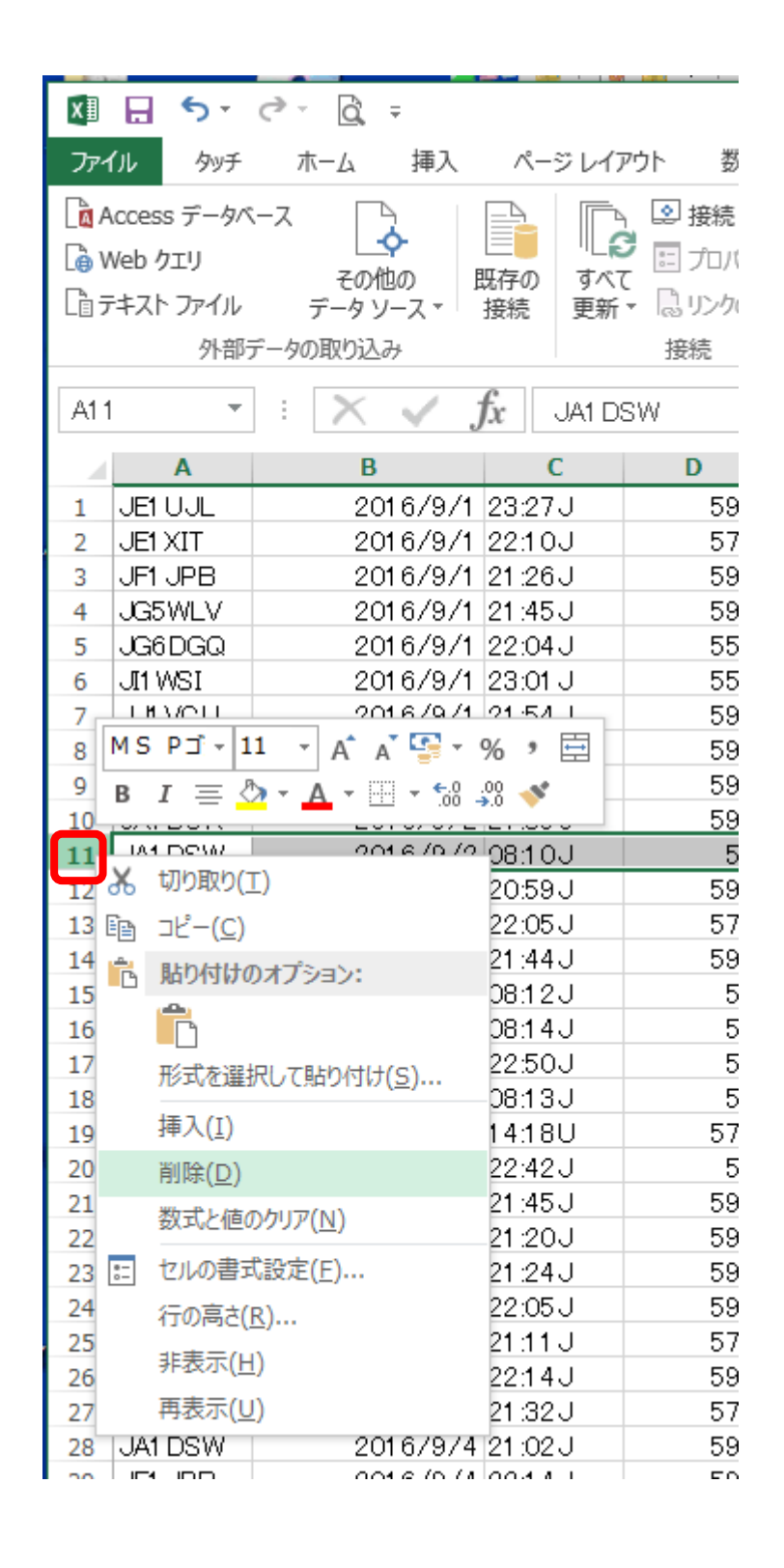

#### 《ExcelによるCSVデータの整理-3》

重複交信がなくなったデータをバンド毎に並べ替えます。

- 3. バンド毎に並べ替え
  - ・最優先に列Fのバンド
  - ・次の優先に列Bの日付
  - ・次の優先に列Cの時刻

|             |              | 並べ替え    |                 | ? ×                         |
|-------------|--------------|---------|-----------------|-----------------------------|
| *ALレベルの追加(A | ) ×レベルの削除(D) |         | オプション(0) □ 先頭行る | をデータの見出しとして使用する( <u>日</u> ) |
| 列           |              | 並べ替えのキー | 順序              |                             |
| 最優先されるキー    | 列 F 🗸        | 値       | ▼ 昇順            | <b>v</b>                    |
| 次に優先されるキー   | 列 B 🗸        | 値       | ✓昇順             | ~                           |
| 次に優先されるキー   | 列 C 🗸        | 値       | ✓ 昇順            | ~                           |
|             |              |         |                 |                             |
|             |              |         |                 |                             |
|             |              |         |                 |                             |
|             |              |         |                 | ОК <del>+</del> руди        |

| X≣     | 5-                        | ∂ - Q    | Ŧ              |           |             | Log  | List.csv - E | Excel    |          | ~    | $(\mathbf{z})$ | ?    | <b>雨</b> − □  | ×  |
|--------|---------------------------|----------|----------------|-----------|-------------|------|--------------|----------|----------|------|----------------|------|---------------|----|
| יידר   | イル タッチ                    | ホーム      | 挿入 /           | ページ レイアウト | 数式 デー       | -9 t | 閲 表          | 示 ACROBA | AT       |      |                |      | 永井善弘 🔻        | Р  |
|        |                           | 오 接続     | Ą              | ZA        | 下 クリア       |      | 175          | メシュ フィル  | ₽■統合     |      | 値グループ化・        | +3   |               |    |
| DI #8: |                           | こ プロパテ   | γ <u>∠</u> Ψ [ |           | € 再適用       |      | 。<br>■+■ 重複  | しの削除     | 🔄 What-I | f分析▼ | 🗐 グループ解除       | • =  |               |    |
| 取り     | , _ , 0 , 9 へ (<br>込み▼ 更新 | - 良リンクの経 | 福集             | 111/9-    | -<br>🏹 詳細設定 | 즈에어( | /値<br>11 デー  | タの入力規則 🔹 | R日 リレーショ | ンシップ | 圕小計            |      |               |    |
|        |                           | 接続       |                | 並べ替えとフィ   | ルター         |      |              | データ ツール  |          |      | アウトライン         | ra l |               | ~  |
| A4     | -                         | : 😒      | . f.           |           |             |      |              |          |          |      |                |      |               |    |
| A      |                           | $\sim$   | $\bigvee Jx$   | JHIXTR    |             |      |              |          |          |      |                |      |               |    |
|        | Α                         | В        | С              | D         | E           | F    | G            | Н        | Ι        | J    | K              | L    | M             |    |
| 1      | JH1 XYR                   | 2016/9/5 | 19:44 J        | 599       | 599         | 1.9  | CW           | 16001 H  |          | الل  | 高野             | 群馬県署 | 吾妻郡中之条        | ₿. |
| 2      | JG5WLV                    | 2016/9/1 | 21:45 J        | 599       | 599         | 3.5  | CW           | 3701     |          | الل  | 山本             | 徳島県征 | 恵島市           |    |
| 3      | JJIVOU                    | 2016/9/1 | 21:54 J        | 599       | 599         | 3.5  | CW           | 1302     |          | J≭R  | 橋爪             | 埼玉県川 | 川起%TNX 1st    | С  |
| 4      | JK2HGB                    | 2016/9/1 | 21:59J         | 599       | 599         | 3.5  | CW           | 2015     |          | الل  | 三浦 康資          | 愛知県范 | 莆君 % TNX 1 st | 6  |
| 5      | JG6DGQ                    | 2016/9/1 | 22:04 J        | 559       | 579         | 3.5  | CW           | 4506     |          | J₩R  | 森(SHOW)        | 宮崎県E | ]「「%TNX 1st   | С  |
| 6      | JA1 DCK                   | 2016/9/2 | 21:35 J        | 599       | 599         | 3.5  | CW           | 1102     |          | الال | 繁田/ATSU        | 神奈川卿 | 具積%TKS NIC    | E  |
| 7      | JA1 HAO                   | 2016/9/2 | 21:44 J        | 599       | 599         | 3.5  | CW           | 100110   |          | J₩R  | 岡村 TAC         | 東京都E | 目黒区自由が        | б  |
| 8      | JA1 DCK                   | 2016/9/3 | 21:45 J        | 599       | 599         | 3.5  | CW           | 1102     |          | N    | 繁田/ATSU        | 神奈川嶋 | 横須賀市          | :  |
| 9      | JA1 DCK                   | 2016/9/4 | 21:32 J        | 579       | 599         | 3.5  | CW           | 1102     |          | N    | 繁田/ATSU        | 神奈川卿 | 横須賀市          | 1  |
| 10     | JL1 LRJ                   | 2016/9/4 | 21:50J         | 599       | 599         | 3.5  | CW           | 1315     |          | الال | masa           | 埼玉県獲 | 夹山市           |    |
| 11     | JI1 HNT                   | 2016/9/4 | 22:34 J        | 599       | 599         | 3.5  | CW           | 1102     |          | الال | 安田/RYU         | 横須賀⋷ | ち岩%TNX NIC    | E  |
| 12     | JA5IVG                    | 2016/9/5 | 22:39 J        | 599       | 599         | 3.5  | CW           | 3601     | PM74AH   | الال | 根本/YASU        | 香川県謌 | 氰松市           | (  |
| 13     | JA1 DOK                   | 2016/9/7 | 21:46J         | 599       | 599         | 3.5  | CW           | 1102     |          | N    | 繁田/ATSU        | 神奈川嶋 | 横須賀市          | 1  |
| 14     | JI1 HNT                   | 2016/9/8 | 21:35 J        | 599       | 599         | 3.5  | CW           | 1102     |          | N    | 安田/RYU         | 横須賀同 | 時岩戸2丁目        |    |
|        | l 🕨                       | LogList  | +              |           |             |      |              |          | 4        |      |                |      |               | Þ  |
| 準備     | 完了                        |          |                |           |             |      |              |          |          | E    | ▣ ॻ            |      | <b>+</b> 100  | %  |

\*これを基に、50行ずつバンド毎のログシートにコピー&ペーストします。

# ハムログのデータをエクセルに取り込む方法

日頃、交信記録に活用している「ハムログ」には、

パソコンで様々なデータの処理ができるように「CSVファイル」出力機能があります。 ここでは、横須賀クラブ・マラソンコンテストログ整理に使用するためのデータ出力方法 をハムログとエクセルの画面を参考にしながら説明します。

この資料の挿入図は「Turbo HAMLOG/Win Ver5.26 (2016/08/06)」と「Excel 2013」の環境です。 他のバージョンでは若干ウインドウ表示が異なる場合がありますが、この資料の用語を参考に 同じ項目を探してください。

《ハムログデータをCSVファイルへ出力》

- ハムログを立ち上げ、メイン画面を表示させる
- ② メニューバー「検索」→「複合条件検索と印刷」をクリックして(図1) 「検索条件の設定」を表示させる(図2)

| <b>**</b>                       |                |                                          | 検索条件の設定                                          |
|---------------------------------|----------------|------------------------------------------|--------------------------------------------------|
| ファイル(F 検索(S) オプション(O) 表示(V) ヘルフ | (H) 使用データ(D)=I |                                          | 日付範囲 16/09/01 から 16/09/30                        |
| No ( QSL受領マーク(M)                | reg Mode Code  | ● 尤頭かり快楽<br>↓ ○ 具体わら検索                   |                                                  |
| 7422 JM1 コールサインで検索(C)           | 44 CW 1102     |                                          | 」 レコード   1 📑 から  //31 📑                          |
| 7423 JF1 JCCコードで検索(J)           | 📲 CW 1102      |                                          | 出力先                                              |
| 7424 Jue 複合条件検索と印刷(F)           | 5 CW 3701      | 10人刀順                                    | ○ 一覧表示のみ 編集(E)                                   |
| レコード番号で検索(N)<br>7425 JJ1        | .5 CW 1302     | ● コールワイン順                                | ○ テキストファイル                                       |
| 7426 JK2 コールサイン部分文字列(K)         | 5 CW 2015      | 0.100/6コード順                              | <ul> <li>ブリンター</li> <li>快来無じ</li> </ul>          |
| 氏名の部分文字列(A)                     | 5 CW 4506      | ○ (同上)重複無し                               | CSVファイル 検索-1                                     |
| QTHの部分文字列(Q)<br>7428 JF1        | 14 CW 1601     | ○ 2 <sup>·</sup> リット <sup>·</sup> ロケーター順 | ○ エクセルに出力   └─────────────────────────────────── |
| Remarks部分文字列(R)                 | -14 CW 110110  | ○ (同上)重複無し                               | ○ ADIFファイル 検索-2                                  |
| 7420 011 メインウインドウから検索(V)        | 44 CW 11010    |                                          | □ レコード番号付き                                       |
| 7430 JE 古い方へ向かって絵索(S)           | 4 Cm 110102    | 左余白 🕛 📑                                  | 」 」 「 開じる                                        |
| 7431 JAT (XI)                   | 14 FM 1102     |                                          |                                                  |
| 7432 JFT 16709702 08:123 59 59  | 144 FM IIUZ    | 正我//1//名 TEXTUU                          | 911.1                                            |
|                                 |                | 出力ファイル名 F:¥HAN                           | /LOG¥LogList.csv                                 |
|                                 |                |                                          |                                                  |
|                                 |                |                                          | (図2)                                             |

③ CSV に出力するログの検索条件を入力する(図2)

・日付で検索 2016年の場合「16/09/01」から「16/09/30」にする (レコード No. でも検索できるが日付の方が悩まない)

- ④ 「CVS ファイル」に指定のチェックをいれる(図2)
- ⑤ 「出力ファイル名」を指定します。(図 2)
   通常、ハムログデータが保存されているフォルダに「LogList. csv」が作られます。
- ⑥ 「検索1」をクリックする(図2)
   「複合条件検索」画面が表示されます。(図3)

コラム・

CSVファイルは、データをカンマ(",")で区切って並べたファイル形式です。 Comma (カンマで) Separated (区切った) Value (値)の略で、ファイルの拡張子は.csv です。 ⑦ 「複合条件検索」画面が表示されたら、実行をクリックする(図3)

| 複合条件検索                                                                                                    |      |
|----------------------------------------------------------------------------------------------------|------|
|                                                                                                    |      |
| Call     DX     Date     Ime     His     My     Ereq     Mode     Code     G·L     QSL       /     /     / |      |
| His Name Clear                                                                                             | (図3) |
| Remarks1 Close                                                                                             |      |
| Remarks2 実行(U)                                                                                             |      |

⑧ 検索結果が表示されたら、「ログリスト出力」→「はい」をクリックする(図4)

| <b>11</b> |      |          |        |     |       | 複合約  | 条件相   | <b>検索結</b> 身 | Į (3 | 3104 | <del>‡</del> ) |       |                           |   | ~           |                    |
|-----------|------|----------|--------|-----|-------|------|-------|--------------|------|------|----------------|-------|---------------------------|---|-------------|--------------------|
| No        | Call | Date     | Time   | His | MУ    | Freq | vlode | Code         | G۰I  | QSL  | Na             | me    | QTH                       |   | ^           |                    |
| 7721      | JJ1  | 16/09/30 | 20:36J | 59  | 59    | 430  | FM    | 1102         |      | Ν    | 1.00           | * 3   | 101-17-0-12-1             |   | _           |                    |
| 7722      | JA1  | 16/09/30 | 20:37J | 59  | 59    | 430  | FM    | 1102         |      | N    | -              | 100   |                           |   |             |                    |
| 7723      | JF1  | 16/09/30 | 20:38J | 59  | 59    | 430  | FM    | 1102         |      |      |                | ロク    | リスト出力 🛛 📕                 |   |             | Turbo HAMLOG/Win 🔛 |
| 7724      | J01  | 16/09/30 | 20:40J | 59  | 59    | 430  | FΜ    | 1102         | Г    |      |                |       |                           |   | -           |                    |
| 7725      | JM1  | 16/09/30 | 20:46J | 59  | 59    | 430  | FM    | 1102         |      |      | $\frown$       |       |                           |   | -           |                    |
| 7726      | JA1  | 16/09/30 | 20:47J | 59  | 59    | 430  | FM    | 1102         |      | (    | 2              | 検索    | 詰果を出力しますか?                |   |             | (1) 出力が終了しました      |
| 7727      | JM1  | 16/09/30 | 21:12J | 599 | 9 599 | 144  | C₩    | 1102         |      |      |                |       |                           |   |             |                    |
| 7728      | JF1  | 16/09/30 | 21:20J | 599 | 9 599 | 144  | C₩    | 1102         |      |      |                |       |                           | _ |             |                    |
| 7729      | JI1  | 16/09/30 | 21:31J | 599 | 9 599 | 3.5  | CW    | 1102         |      |      |                |       |                           |   | -           | [                  |
| 7730      | JL1  | 16/09/30 | 22:05J | 599 | 9 599 | 144  | CW    | 1102         |      |      |                | (tu)( | <u>Y)</u> いいえ( <u>N</u> ) |   |             | OK                 |
| 7731      | JE1  | 16/09/30 | 22:13J | 599 | 9 599 | 144  | C₩    | 110102       |      |      | _              |       |                           |   | ι.          |                    |
| <         |      | -        |        |     |       |      |       |              |      |      |                |       | (図4) 📃                    | 3 | <b>&gt;</b> | (図5)               |
|           |      |          |        |     |       |      |       |              |      |      |                |       |                           |   |             |                    |

- ⑨ 「出力が終了しました」→「ОК」をクリックする(図5)
- ① ⑤で指定したフォルダにCSVファイルが保存されています。
- 《CSVファイルの確認》

| Image: Product of the state of the state of the st                       |                                                                           |                                                                                  |                                                                           |                                                                                         |                                                                                                    |                                                                                            |                                                                     |                                                                                               |                                   |                                             |                  |          |
|----------------------------------------------------------------------------------------------------|---------------------------------------------------------------------------|----------------------------------------------------------------------------------|---------------------------------------------------------------------------|-----------------------------------------------------------------------------------------|----------------------------------------------------------------------------------------------------|--------------------------------------------------------------------------------------------|---------------------------------------------------------------------|-----------------------------------------------------------------------------------------------|-----------------------------------|---------------------------------------------|------------------|----------|
|                                                                                                    | 🖥 l 🕞 👪 = l                                                               |                                                                                  | HAN                                                                       | MLOG                                                                                    |                                                                                                    | ×                                                                                          |                                                                     |                                                                                               |                                   |                                             |                  |          |
| ・・・・・・・・・・・・・・・・・・・・・・・・・・・・・・・・・・・・                                                                                                    | ファイル ホーム                                                                  | 共有 表示                                                                            |                                                                           |                                                                                         |                                                                                                    | ^ 🕐                                                                                        |                                                                     |                                                                                               |                                   |                                             |                  |          |
| (*) * ft ) * ft )                        | サビゲーション<br>ウインドウ・<br>ペイン                                                  | ■ 特大アイコン ■<br>■ 中アイコン ##<br>## 一覧 ##<br>レイア*                                     | 大アイコン へ<br>小アイコン マ<br>詳細 マ<br>ウト                                          | □ 項目チェ<br>現在の<br>ビュー・ 図 隠しファイ                                                           | ック ポックス<br>地張子<br>溜沢した項目を オ<br>変示/非表示                                                                      | <b>ジ</b> 三<br>プション                                                                         |                                                                     |                                                                                               |                                   |                                             |                  |          |
| Image: State in the intervent of the intervent of the inte                       | € → ↑                                                                     | 퉬 ⊨ PC ⊨ 🗆 – 1.                                                                  | Dル ディスク (F:) →                                                            | HAMLOG                                                                                  | ✓ C HAMLOGの物                                                                                               | 余々                                                                                         | ゆちゃ                                                                 | · to +-                                                                                       |                                   |                                             | l i at           | 0011     |
| C       Excel で開いたデー         Excel で開いたデー         Excel で開いたで         Excel で開いたで         Excel で開いた         Excel で開いた         Excel で開いた         Excel で開いた         Excel で開いた         Excel で開いた         Excel で開いた         Exce                                                                                                    | <ul> <li>CneDrive</li> <li>ドキュメント</li> <li>画像</li> <li>ホームグルー:</li> </ul> | ,<br>J                                                                           |                                                                           | a, 👉                                                                                    |                                                                                                    | +                                                                                          |                                                                     | <u>×</u> =                                                                                    | ,<br>一<br>·帳で                     |                                             | <u> ニータ</u>      | <u> </u> |
| Bit With 180200       Sector       Excel C(用しい/2.2.4.5         HEE       HEE       Excel C(用しい/2.2.4.5         HEE       Excel C(用しい/2.2.4.5         Prive       Image view       Image view         Prive       Image view       Image view       Image view         Prive       Image view       Image view <thimage th="" view<="">       Image view       Ima</thimage>                                                                                                    | PC 🖳                                                                      |                                                                                  | LogList.o                                                                 | CSV                                                                                     |                                                                                                    |                                                                                            |                                                                     |                                                                                               | Б                                 |                                             | 日1、+-            |          |
| HEDWARD     HEDURAL       HEDB     HEDB       HEDB     HEDB       HEDB     HEDB       HEDB     HEDB       HIRDS, 16/09/01, 21: 19J, 599, 579, 144, CW, 1102, .N, goro, 横須賀盲市,0       JUPD, 16/09/01, 21: 26J, 599, 599, 3.5, CW, 3701, .J*, 山本, 徳島市,0       Stell     X, 16/09/01, 21: 54J, 599, 599, 3.5, CW, 3701, .J*, 山本, 徳島市,0       JI VCU, 16/09/01, 21: 54J, 599, 599, 3.5, CW, 3701, .J*, 山本, 徳島市,0       SolDGQ, 16/09/01, 21: 54J, 599, 599, 3.5, CW, 2015, .J*, "三浦、"蒲郡市, %TNX 1st CW QSO", .0       Gold Coll     CW QSO", .0       JI VCU, 16/09/01, 22: 04J, 559, 579, 3.5, CW, 2015, .J*, "三浦", "蒲郡市, %TNX 1st CW QSO", .0       Coll Coll     Coll       Y # A     Coll       Y # A     A       Y # A     A       Y # A     A       Y # A     A       Y # A     A       Y # A     A       Y # A     A       Y # A     A       Y # A     A       Y # A     A       Y # A     A       Y # A     A       Y # A     A       Y # A     A       Y # A     A       Y # A       Y # A       Y # A       Y # A       Y # A       Y # A       Y # A <td>🖺 dvi (m28</td> <td>300)</td> <td>~</td> <td></td> <td></td> <td> (m)</td> <td></td> <td></td> <td><u>C</u>)</td> <td></td> <td>FJし /こ</td> <td>テー</td>                                                                                                    | 🖺 dvi (m28                                                                | 300)                                                                             | ~                                                                         |                                                                                         |                                                                                                    | (m)                                                                                        |                                                                     |                                                                                               | <u>C</u> )                        |                                             | FJし /こ           | テー       |
| 無題 - メモ帳 Fr/ル(E) 編集(E) 書式(Q) 表示(Y) ヘルブ(H) MIRQS, 16/09/01, 21:19J, 599, 579, 144, CW, 1102, .N, goro, 横須賀市,,0 SSWLV, 16/09/01, 21:26J, 599, 599, 35, CW, 3701, .J*, 山本, 徳島市,,0 JIVCU, 16/09/01, 21:54J, 599, 599, 35, CW, 3701, .J*, 山本, 徳島市,,0 JIVCU, 16/09/01, 21:54J, 599, 599, 35, CW, 3702, .J*R, 橋瓜, .J. Light, "XTNX 1st CW QSO", .0 (2HGB, 16/09/01, 22:04J, 559, 579, 3.5, CW, 4506, .J*R, SHOW, 日向市, "XTNX 1st CW QSO", .0 36DGQ, 16/09/01, 22:04J, 559, 579, 3.5, CW, 4506, .J*R, SHOW, 日向市, "XTNX 1st CW QSO", .0 EIXIT, 16/09/01, 22:04J, 559, 579, 3.5, CW, 4506, .J*R, SHOW, 日向市, "XTNX 1st CW QSO", .0 EIXIT, 16/09/01, 22:04J, 559, 579, 519, 144, CW, 1601, .N, さとう, 前橋市, %和立 筆,,,,,,,,                                                                                                    | 11回の項目 1                                                                  | 1回の項目で進択 27.                                                                     | UKB                                                                       |                                                                                         |                                                                                                    | 8==                                                                                        |                                                                     |                                                                                               |                                   |                                             |                  |          |
| Pr/I/LE)編集(E) 書式(Q) 表示(Y) ヘルプ(H)<br>MIRQS, 16/09/01, 21:19J, 599, 579, 144, CW, 1102, , N, goro, 横須賀市, , , 0<br>F1 JPB, 16/09/01, 21:26J, 599, 599, 3.44, CW, 1102, , N, TERA, 横須賀市, , , 0<br>25 WLV, 16/09/01, 21:54J, 599, 599, 3.5, CW, 3701, , J*, 山本, 徳島市, , , 0<br>J1 VCU, 16/09/01, 21:54J, 599, 599, 3.5, CW, 3701, , J*, 低雨(, , )   城市, "%TNX 1st CW QSO", , 0<br>26 DGQ, 16/09/01, 21:54J, 599, 599, 3.5, CW, 4506, , J*R, 橋爪(, )   城市, "%TNX 1st CW QSO", , 0<br>26 DGQ, 16/09/01, 22:04J, 559, 579, 3.5, CW, 4506, , J*R, SHOW, 日向市, "%TNX 1st CW QSO", , 0<br>26 DGQ, 16/09/01, 22:04J, 579, 519, 144, CW, 1601, , N, さとう, 前橋市, %和文 1st CW QSO", , 0<br>E1 XIT, 16/09/01, 22:10J, 579, 519, 144, CW, 1601, , N, さとう, 前橋市, %和文 1st CW QSO", , 0<br>F1 JPD, A A A A A A A A A A A A A A A A A A A                                                                                                    |                                                                           |                                                                                  |                                                                           |                                                                                         | 無題                                                                                                    | - メモ帳                                                                                      |                                                                     |                                                                                               |                                   |                                             | x                |          |
| MIRQS, 16/09/01, 21:19J, 599, 579, 144, CW, 1102, , N, goro, 横須賀市, , , 0<br>F1JPB, 16/09/01, 21:26J, 599, 599, 3. 5, CW, 3701, , J*, 山本, 徳島市, , , 0<br>J1VCU, 16/09/01, 21:54J, 599, 599, 3. 5, CW, 3701, , J*, 山本, 徳島市, , , 0<br>J1VCU, 16/09/01, 21:55J, 599, 599, 3. 5, CW, 4506, , J*K, 雪浦7, 蒲郡市, %TNX 1st CW QSO", , 0<br>GDGQ, 16/09/01, 22:04J, 559, 579, 3. 5, CW, 4506, , J*K, SHOW, 日向市, %TNX 1st CW QSO", , 0<br>E1XIT, 16/09/01, 22:10J, 579, 519, 144, CW, 1601, , N, さとう, 前橋市, %和文電信, , 0                                                                                                    | ファイル(E)                                                                   | 編集( <u>E</u> )                                                                   | 書式( <u>O</u> )                                                            | 表示(⊻) /                                                                                 | √µプ( <u>H</u> )                                                                                            |                                                                                            |                                                                     |                                                                                               |                                   |                                             |                  | _ /      |
| ・・・・・・・・・・・・・・・・・・・・・・・・・・・・・・・・・・・・                                                                                                    | JM1RQS,<br>JF1JPB,<br>JG5WLV,<br>JJ1VCU,<br>JK2HGB,<br>JG6DGQ,<br>JE1XIT, | 16/09/01<br>16/09/01<br>16/09/01<br>16/09/01<br>16/09/01<br>16/09/01<br>16/09/01 | ,21:19J<br>,21:26J<br>,21:45J<br>,21:54J<br>,21:59J<br>,22:04J<br>,22:10J | 1,599,579<br>1,599,599<br>1,599,599<br>1,599,599<br>1,599,599<br>1,559,579<br>1,579,519 | ,144,CW,110;<br>,144,CW,110;<br>,3.5,CW,370<br>,3.5,CW,130;<br>,3.5,CW,2015<br>,3.5,CW,4506<br>,144,CW,160 | 2,,N,gor<br>2,,N,TER<br>1,,J*,山<br>2,,J*R,林<br>5,,J*,~三<br>5,,J*R,S<br>6,,J*R,S<br>1,,N,さく | で,横須賀戸<br>&A,横須賀戸<br>本,徳島町<br>高爪,川越戸<br>三浦″,蒲郡<br>洲0₩,日向戸<br>とう,前橋戸 | 時,,,0<br>時,,,0<br>時, <sup>*</sup> %TN<br>時, <sup>*</sup> %TN<br>時, <sup>*</sup> %TN<br>時,%和ロ文 | K 1st<br>NX 1st<br>K 1st<br>K 電信, | CW QSO",,0<br>CW QSO",,<br>CW QSO",,0<br>,0 | 0                | /        |
| A     B     C     D     E     F     G     H     I     J     K     L     M     N     O       g     7x2/F     子/x     JMI ROS     2016/9/1 (21.91.3)     599     579     114 CW     1102     N     grave     grave                                                                                                    |                                                                           | a. B                                                                             |                                                                           |                                                                                         | Log                                                                                                    | ist on a Ducol                                                                             |                                                                     |                                                                                               |                                   | 2                                           |                  |          |
| MS D 25x97       A       A <t< td=""><td></td><td>ις<u>υ</u>ς<br/>Π.+.,</td><td>1</td><td></td><td>∽ 5 +5m ==</td><td>ACRORAT</td><td></td><td></td><td></td><td></td><td>▲ — Ц<br/>→++羊刺 -</td><td>Â</td></t<>                                                                                                    |                                                                           | ις <u>υ</u> ς<br>Π.+.,                                                           | 1                                                                         |                                                                                         | ∽ 5 +5m ==                                                                                                 | ACRORAT                                                                                    |                                                                     |                                                                                               |                                   |                                             | ▲ — Ц<br>→++羊刺 - | Â        |
| MS P3597       A       A       A         11       文字版大文字編小フォントの色       ア/ル       ア/ル       ア/ル       ア/ル         27       ア/ル       ア/ル       ア/ル       ア/ル       ア/μ       ア/μ         13       ア/μ       ア/μ       ア/μ       ア/μ       ア/μ       ア/μ         14       ア/μ       F//μ       R       R       R       R         15       7.2/μ       F//μ       R       R       R       R       R         15       7.2/μ       F//μ       R       R </td <td>2711 - 599<del>7</del></td> <td>小一厶 抻,</td> <td>人 ハーンレ1</td> <td>アウト 叙式</td> <td>テータ 校開 衣示</td> <td>ACROBAT</td> <td></td> <td></td> <td></td> <td></td> <td>水井普汕 *</td> <td></td>                                                                                                    | 2711 - 599 <del>7</del>                                                   | 小一厶 抻,                                                                           | 人 ハーンレ1                                                                   | アウト 叙式                                                                                  | テータ 校開 衣示                                                                                                  | ACROBAT                                                                                    |                                                                     |                                                                                               |                                   |                                             | 水井普汕 *           |          |
| T アント     Fがe     Fがe     Fがe     Fがe     Fがe     Fがe     Fがe     Fがe     Fがe     Fがe     Fがe     Fがe     Fがe     Fがe     Form     Filde     Form     Form | 5<br>正 成 す 11 *                                                           | <u>ゴシック・</u><br>A<br>文字拡大                                                        | A A ステ縮小 フォント                                                             | の色 ~ ~ ~                                                                                |                                                                                                    |                                                                                            |                                                                     |                                                                                               | 「111」 11151                       | なり 上書き 道子メール                                |                  |          |
| ・         ・         ・         ・         ・         ・         ・         ・         ・         ・         ・         ・         ・         ・         ・         ・         ・         ・         ・         ・         ・         ・         ・         ・         ・         ・         ・         ・         ・         ・         ・         ・         ・         ・         ・         ・         ・         ・         ・         ・         ・         ・         ・         ・         ・         ・         ・         ・         ・         ・         ・         ・         ・         ・         ・         ・         ・         ・         ・         ・         ・         ・         ・         ・         ・         ・         ・         ・         ・         ・         ・         ・         ・         ・         ・         ・         ・         ・         ・         ・         ・         ・         ・         ・         ・         ・         ・         ・         ・         ・         ・         ・         ・         ・         ・         ・         ・         ・         ・         ・         ・         ・         ・          ・                                                                                                    | こ戻す                                                                       | フォント                                                                             |                                                                           |                                                                                         | 手がき                                                                                                    |                                                                                            | Ĥ                                                                   | 集                                                                                             | 甚                                 | 本                                           |                  | ~        |
| A         B         C         D         E         F         G         H         J         K         L         M         O           MROS         2016/9/1         2115         599         579         144 CW         1102         N         goro         横頂質市         O         O         Image: Control of the state of the state                                                                                                    |                                                                           |                                                                                  | £. DHI                                                                    | 202                                                                                     |                                                                                                    |                                                                                            |                                                                     |                                                                                               |                                   | 6                                           |                  |          |
| A       B       C       D       E       F       G       H       I       J       K       L       M       N       O       ●         JMIRQS       2016/9/1       211.9J       599       579       1144       CW       1102       N       goro       資源資市       O       O       ●         JMIRQS       2016/9/1       21.26J       599       599       144       CW       1102       N       goro       資源資源       O       O       ●         JGSWLV       2016/9/1       21.45J       599       599       3.5       CW       3701       J*       山本       道急市       O       O       J       JSWLV       2016/9/1       21.54J       599       599       3.5       CW       1302       J*R       橋爪       川越市       XTNX 1st CW QSO       O       J       JGSOL       2016/9/1       21.55J       599       3.5       CW       2015       J*       三浦康資 溜都市       XTNX 1st CW QSO       O       J       JGSOL       JGSOL       JGSOL       JGSOL       JGSOL       JGSOL       JGSOL       JGSOL       JGSOL       JGSOL       JGSOL       JGSOL       JGSOL       JGSOL       JGSOL       JGSOL       JG                                                                                                    | *                                                                         |                                                                                  | JX JM1                                                                    | 4612                                                                                    |                                                                                                    |                                                                                            |                                                                     |                                                                                               |                                   | -                                           |                  | ×        |
| MMTROS     12016/9/1     121.19.J     599     579     144 CW     1102     N     gono     横浪賞市     O       JUNTROS     12016/9/1     121.45.J     599     599     144 CW     1102     N     TERA     横浪賞市     O       JGSWLV     2016/9/1     21.45.J     599     599     144 CW     1102     N     TERA     横浪賞市     O       JGSWLV     2016/9/1     21.45.J     599     599     35 CW     3701     J*     山本     信息市     O       JJL VCU     2016/9/1     21.45.J     599     599     35 CW     3701     J*     山本     信息市     O       JL VCU     2016/9/1     21.45.J     599     599     35 CW     2015     J*     石振貸資資市     XTNX 1st CW QSO     O       JGBDGQ     2016/9/1     22.04.J     559     579     35 CW     4506     J*R     SHOW     日向市     XTNX 1st CW QSO     O       JEIXIT     2016/9/1     22.04.J     579     519     144 CW     1601     N     さとう     前椅市     xA02電信     O     V                                                                                                    | Α                                                                         | В                                                                                | C D                                                                       | E                                                                                       | F G                                                                                                    | Н                                                                                          | I J                                                                 | К                                                                                             | L                                 | M N                                         | 0                | <b>A</b> |
| UTIOFD 201075/1 21 20 3 399 399 144 0W 1102 N 1EKA 便須負币 0 0 0 0 0 0 0 0 0 0 0 0 0 0 0 0 0 0 0                                                                                                    | JM1 RQS                                                                   | 2016/9/1 21:1                                                                    | 9J                                                                        | 599 579                                                                                 | 144 CW                                                                                                    | 1102                                                                                       | N                                                                   | goro                                                                                          | 積須賀市<br>構須賀市                      |                                             |                  | 0        |
| CUNCU 2016/9/1 2154J 599 599 35 CW 1302 J# 高術市 XTNX 1st CW QSO 0<br>JX2HGB 2016/9/1 2159J 599 599 35 CW 2015 J# 三浦康資 蒲都市 XTNX 1st CW QSO 0<br>JX2HGB 2016/9/1 22.04J 559 579 35 CW 4506 J#R SHOW 日向市 XTNX 1st CW QSO 0<br>J36DGQ 2016/9/1 22.04J 559 579 35 CW 4506 J#R SHOW 日向市 XTNX 1st CW QSO 0<br>JA6DGQ 2016/9/1 22.04J 559 579 35 CW 4506 J#R SHOW 日向市 XTNX 1st CW QSO 0<br>LeIXIT 2016/9/1 22.04J 579 519 144 CW 1601 N さどう 前橋市 XTNX 1st CW QSO 0<br>LeIXIT 2016/9/1 22.04J 579 519 144 CW 1601 N さどう 前橋市 XTNX 1st CW QSO 0<br>LeIXIT 2016/9/1 22.04J 579 519 144 CW 1601 N さどう 前橋市 XTNX 1st CW QSO 0<br>LeIXIT 2016/9/1 22.04J 579 519 144 CW 1601 N さどう 前橋市 XTNX 1st CW QSO 0<br>LeIXIT 2016/9/1 22.04J 579 519 144 CW 1601 N さどう 前橋市 XTNX 1st CW QSO 0                                                                                                    | UP1 JPB                                                                   | 2016/9/1 21:2                                                                    | 10 J                                                                      | 599 599                                                                                 | 144 UW<br>35 OW                                                                                            | 3701                                                                                       | N be                                                                | 1ERA                                                                                          | (県須貫巾)<br>清 阜市                    |                                             |                  | 0        |
| M2HGB       2016/9/1 (2159.j       599       559       35 CW       2015       J#       三浦康資 蒲都市       WTNX 1st CW QSO       0         JG6DGQ       2016/9/1 (22.04.j       559       559       35 CW       4506       J#R       SHOW       日向市       WTNX 1st CW QSO       0         JEIXIT       2016/9/1 (22.10.j       579       519       144 CW       1601       N       さとう       前橋市       M2支管       0       ●         LogList       ④       :       :       :       :       *       :       ●       :       *       :       *       :       *       :       *       :       *       :       *       :       *       :       *       :       *       :       *       :       *       :       *       :       *       :       *       :       *       :       *       :       *       :       *       :       *       :       *       :       *       :       *       :       :       :       :       :       :       :       :       :       :       :       :       :       :       :       :       :       :       :       :       :<                                                                                                    | JUI VOU                                                                   | 2016/9/1 215                                                                     | i4.J                                                                      | 599 599                                                                                 | 35 CW                                                                                                    | 1302                                                                                       | J#R                                                                 | 橋爪                                                                                            | 川越市                               | %TNX 1st CW QS0                             | 2                | ŏ        |
| JG6DGQ 2016/9/1 22:04J 559 579 3.5 CW 4506 J#R SHOW 日向市 XTNX1st CW QSD 0<br>JEIXIT 2016/9/1 22:10J 579 519 144 CW 1601 N さとう 前椅市 XMX空電信 0<br>* LogList ④                                                                                                    | JK2HGB                                                                    | 2016/9/1 21:5                                                                    | i9J                                                                       | 599 599                                                                                 | 3.5 CW                                                                                                    | 2015                                                                                       | بلال                                                                | 三浦 康資                                                                                         | 蒲郡市                               | %TNX 1st CW QS0                             | 2                | 0        |
| JEI XIT 2016/9/1 22:10J 579 519 144 CW 1601 N さとう 前橋市 %和文電信 0 ▼<br>LogList ① ① ■ □ ■ □ ■ □ ■ □ ■ □ ■ □ ■ □ ■ □ ■ □                                                                                                    | JG6DGQ                                                                    | 2016/9/1 22:0                                                                    | )4 J                                                                      | 559 579                                                                                 | 3.5 CW                                                                                                    | 4506                                                                                       | J≭R                                                                 | SHOW                                                                                          | 日向市                               | %TNX 1st CW QS0                             | C                | 0        |
|                                                                                                    | JE1 XIT                                                                   | 2016/9/1 22:1                                                                    | 0J                                                                        | 579 519                                                                                 | 144 CW                                                                                                    | 1601                                                                                       | N                                                                   | さとう                                                                                           | 前橋市                               | %和文電信                                       | -                | 0 👻      |
|                                                                                                    | ( )                                                                       | LogList                                                                          | (+)                                                                       |                                                                                         |                                                                                                    |                                                                                            | : .                                                                 |                                                                                               |                                   |                                             |                  | •        |
|                                                                                                    | <u>宗</u> 了                                                                |                                                                                  | <u> </u>                                                                  |                                                                                         |                                                                                                    |                                                                                            |                                                                     |                                                                                               | m m                               | 厕                                           | + -10            | 0%       |